# Windows forme

# Kreiranje WindowsForms aplikacije

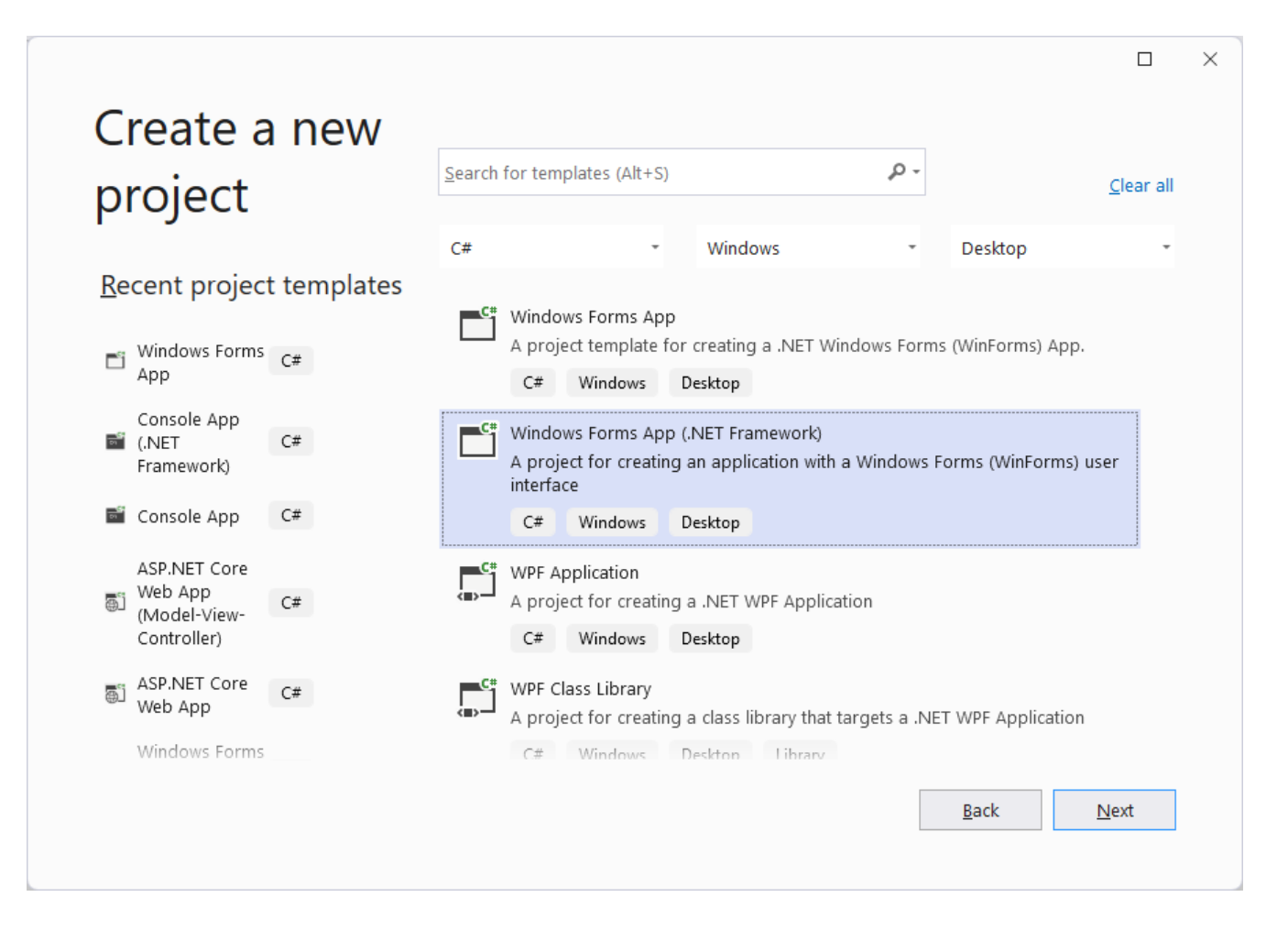

# Kreiranje WindowsForms aplikacije

|                                                         |   |              |                | × |
|---------------------------------------------------------|---|--------------|----------------|---|
| Configure your new project                              |   |              |                |   |
| Windows Forms App (.NET Framework) C# Windows Desktop   |   |              |                |   |
| Project name                                            |   |              |                |   |
| WindowsFormUvod                                         |   |              |                |   |
| Location                                                |   |              |                |   |
| C:\Users\goran\source\repos                             | 2 |              |                |   |
| Solution name 🛈                                         |   |              |                |   |
| WindowsFormUvod                                         |   |              |                |   |
| Place solution and project in the same <u>directory</u> |   |              |                |   |
| <u>F</u> ramework                                       |   |              |                |   |
| .NET Framework 4.8                                      |   |              |                |   |
|                                                         |   |              |                |   |
|                                                         |   | <u>B</u> ack | <u>C</u> reate |   |
|                                                         |   |              |                |   |

# Dizajner WindowsForms aplikacije

DO. File Edit View Project Build Debug Format Test Analyze Tools Extensions Window Help ... Р Win...vod  $\times$ Git 🕒 - 🕘 🎁 - 🗃 💾 🗐 🥠 - 🖓 - Debug - Any CPU - 🕨 Start - ▷ 🐠 - 📴 🔜 📲 👘 🗦 🖶 🖛 🖬 🗰 🗽 💷 R Live Share Form1.cs [Design]\* 👳 🗙 • ₽ × - 🖗 Solution Explorer - 🕂 🗙 Toolbox p. So Search Toolbox ◎ 🗇 🖓 🚺 💁 🖓 🗇 🖗 - Form1 All Windows Forms Search Solution Explorer (Ctrl+;) ۰ م Common Controls Solution 'WindowsFormUvod' (1 (\* Pointer ▲ C<sup>#</sup> WindowsFormUvod ab Button Properties  $\checkmark$ ▶ ₽₽ References CheckBox E CheckedListBox App.config Form1.cs = ComboBox Form1.Designer.cs ÷ DateTimePicker Form1.resx Α Label C# Program.cs Α LinkLabel ≣**₽** ListBox Properties - ₽ X .... ListView Form1 System.Windows.Forms.Form (.). MaskedTextBox 🗄 💱 🖗 🗲 🎾 i MonthCalendar NotifyIcon Size 400; 300 NumericUpDown 400 Width **\_\_\_** Height 300 PictureBox • ¶ × Output StartPosition WindowsDefaultLo ProgressBar Show output from: Debug WindowState Normal Θ RadioButton 🗆 Mice ⊒⊒ RichTextBox Height TextBox SQL Server Objec... Server Explorer Toolbox Select Repository 🜙 Ready 🔶 Add to Source Control 🔶 <u>C</u>

#### Pojam windows forme

- Forma je osnovni elemenat korisničkog interfejsa
- Forma je kontejnerska kontrola izvedena iz klase Form koja se nalazi u biblioteci System.Windows.Forms
- Windows forme se kreiraju u slučajevima kreiranja desktop aplikacija i kada se očekuje da klijentski računari imaju dovoljno snage da izvrše odgovarajuću obradu podataka

public partial class Form1 : Form

#### Klasa Form1

```
namespace WindowsFormUvod
```

```
{
    public partial class Form1 : Form
    {
        public Form1()
        {
            InitializeComponent();
        }
    }
}
```

# Drugi deo parcijalne klase Form1

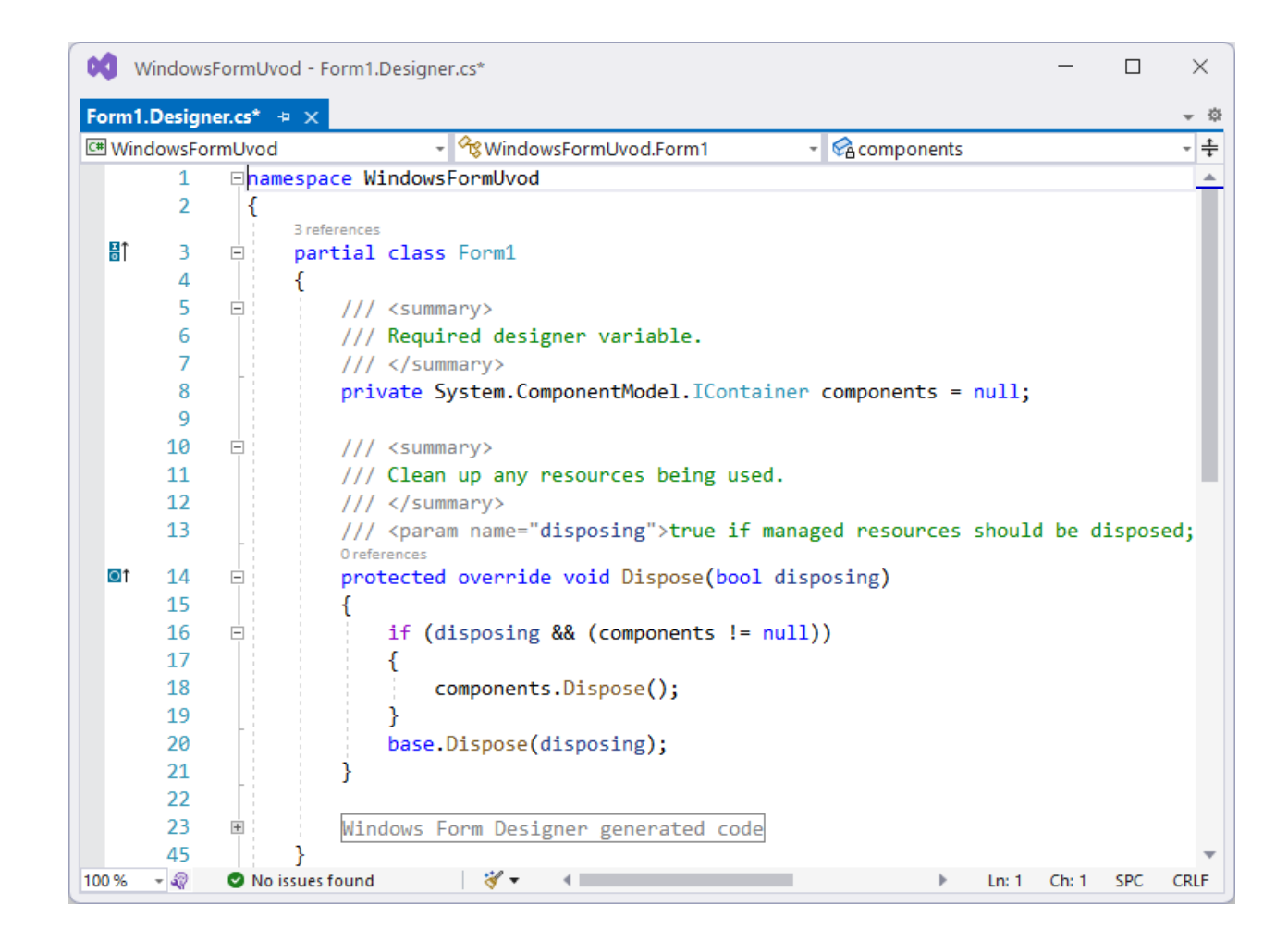

#### Klasa program

```
using System;
using System.Windows.Forms;
```

```
namespace WindowsFormUvod
```

{

```
internal static class Program
   /// <summary>
    /// The main entry point for the application.
   /// </summary>
    [STAThread]
    static void Main()
    {
        Application.EnableVisualStyles();
        Application.SetCompatibleTextRenderingDefault(false);
        Application.Run(new Form1());
```

#### Svojstva windows forme

| Pr | operties                       |         | × |
|----|--------------------------------|---------|---|
| Fo | orm1 System.Windows.Forms.Form |         | - |
|    | 24 🔁 🗲 🎾                       |         |   |
| ŧ  | (ApplicationSettings)          |         | - |
| +  | (DataBindings)                 |         |   |
|    | (Name)                         | Form1   |   |
|    | AcceptButton                   | (none)  |   |
|    | AccessibleDescription          |         |   |
|    | AccessibleName                 |         |   |
|    | AccessibleRole                 | Default |   |
|    | AllowDrop                      | False   |   |
|    | AutoScaleMode                  | Font    |   |
|    | AutoScroll                     | False   |   |
| ÷  | AutoScrollMargin               | 0; 0    |   |
| +  | AutoScrollMinSize              | 0; 0    |   |

#### (Name)

Indicates the name used in code to identify the object.

| P | operties                       |                        | × |
|---|--------------------------------|------------------------|---|
| F | orm1 System.Windows.Forms.Form |                        | Ŧ |
| 0 | 🗄 🔁 🗲 🏓                        |                        |   |
|   | Opacity                        | 100%                   |   |
| Ŧ | Padding                        | 0; 0; 0; 0             |   |
|   | RightToLeft                    | No                     |   |
|   | RightToLeftLayout              | False                  |   |
|   | Showlcon                       | True                   |   |
|   | ShowInTaskbar                  | True                   |   |
| Ξ | Size                           | 400; 300               |   |
|   | Width                          | 400                    |   |
|   | Height                         | 300                    |   |
|   | SizeGripStyle                  | Auto                   |   |
|   | StartPosition                  | WindowsDefaultLocation |   |
|   | Tag                            |                        |   |
|   |                                |                        |   |

#### Width

#### Svojstva windows forme -1

- Name ovo svojstvo postavlje ime forme odnosno ime odgovarujuće klase public partial class Form1 : Form
- Text property određuje tekst koji će biti prikazan na naslovnoj liniji forme
- StartPosition određuje početnu poziciju forme na ekranu
- WindowState svojstvo omogućava prikaz forme u normalnoj veličiti, minimiziranu i maksimiziranu
- Pri pokretanju aplikacije kreira se objekat forme i kreiraju se objekti koji odgovaraju kontrolama korisničkog interfejsa

#### Primer upotrebe Load događaja forme

| Properties                               |            | $\bullet \square \times$ |
|------------------------------------------|------------|--------------------------|
| Form1 System.Windows.Forms.Form          |            | Ŧ                        |
|                                          |            |                          |
| Leave                                    |            |                          |
| Load                                     | Form1_Load | $\sim$                   |
| LocationChanged                          |            |                          |
| MaximizedBoundsChanged                   |            |                          |
| MaximumSizeChanged                       |            |                          |
| MdiChildActivate                         |            |                          |
| MinimumSizeChanged                       |            |                          |
| MouseCaptureChanged                      |            |                          |
| MouseClick                               |            |                          |
| MouseDoubleClick                         |            |                          |
| MouseDown                                |            |                          |
| MouseEnter                               |            | -                        |
| Load                                     |            |                          |
| Occurs whenever the user loads the form. |            |                          |

```
private void Form1_Load(object sender, EventArgs e)
{
    Text = "Naslov forme";
    BackColor = Color.LightBlue;
}
```

#### Kontrola Label

- Koristi se za predstavljenje opisnog teksta korisniku
- Obično se koristi u kombinaciji sa kontrolama za unos i editovanje teksta
- Text propery definiše tekst koji će se pojaviti na labeli
- Name svojstvo ove kontrole predstavlja ime reference na objekat klase Label koji će biti kreiran pri pokretanju aplikacije koja na formi sadrži ovu kontroluj
- Korisnik ne može menjati tekst na labeli
- Labela ne može da dobije fokus

#### Properties prozor kontrole Label

| Pr | operties          | ▼ 🗖            | X |
|----|-------------------|----------------|---|
| la | bel1 System.Windo | ws.Forms.Label |   |
|    | 🛃 🔁 🗲 🎾           | 1              |   |
|    | Locked            | False          |   |
| Ŧ  | Margin            | 3; 0; 3; 0     |   |
| Ŧ  | MaximumSize       | 0; 0           |   |
| Ŧ  | MinimumSize       | 0; 0           |   |
|    | Modifiers         | Private        |   |
| Ŧ  | Padding           | 0; 0; 0; 0     |   |
|    | RightToLeft       | No             |   |
| Ŧ  | Size              | 38; 13         |   |
|    | TabIndex          | 0              |   |
|    | Tag               |                |   |
|    | Text              | Prikazi 🗸 🗸    |   |
|    | TextAlign         | TopLeft        |   |
|    | UseCompatibleText | False          |   |
|    | UseMnemonic       | True           |   |
|    | UseWaitCursor     | False          |   |
|    | Visible           | True           | ÷ |
| Te | ext               |                |   |

The text associated with the control.

### Kontrola Button

- Podrazumevani događaj ove kontrole je click događaj
- Na dugme se može kliknuti mišem ili pritiskom na taster ENTER ili SPACE kada dugme ima fokus
- Svojstvo Name daje ime reference na objekat dugmeta koje će biti kreirano pri pokretanju aplikacije
- Svojstvo **Text** definiše tekst koji će se pojaviti na dugmetu

#### Properties prozor kontrole Button

| Pr       | operties                              | - <b>-</b>             | × |
|----------|---------------------------------------|------------------------|---|
| ы        | utton1 System.Wind                    | lows.Forms.Button      | • |
| 0        | . 🛃 🖗 🗲 🔎                             |                        |   |
| Ŧ        | Margin                                | 3; 3; 3; 3             | * |
| Ð        | MaximumSize                           | 0; 0                   |   |
| Ð        | MinimumSize                           | 0; 0                   |   |
|          | Modifiers                             | Private                |   |
| Ð        | Padding                               | 0; 0; 0; 0             |   |
|          | RightToLeft                           | No                     |   |
| Ŧ        | Size                                  | 93; 23                 |   |
|          | TabIndex                              | 1                      |   |
|          | TabStop                               | True                   |   |
|          | Tag                                   |                        |   |
|          | Text                                  | Prikazi poruku 🛛 🗸     |   |
|          | TextAlign                             | MiddleCenter           |   |
|          | TextImageRelation                     | Overlay                |   |
|          | UseCompatibleText                     | False                  |   |
|          | UseMnemonic                           | True                   |   |
|          | UseVisualStyleBack                    | True                   | - |
| Te<br>Ti | e <b>xt</b><br>he text associated wit | - ·<br>th the control. |   |

#### Uvodna windows forms aplikacija

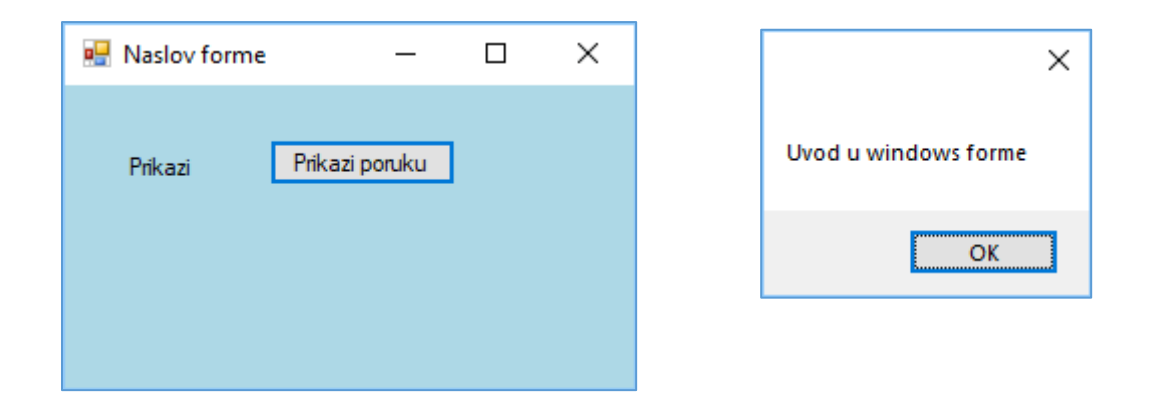

```
private void button1_Click(object sender, EventArgs e)
{
    MessageBox.Show("Uvod u windows forme");
}
```

#### TextBox kontrola -1

- Koristi se za prihvatanje ulaza od strane korisnika ili za prikaz vrednosti
- Svojstvo Name je ime reference na objekat klase TextBox koji će biti kreiran pri pokretanju aplikacije
- Svojstvo Text se koristi za čitanje sadržaja tekst boksa ili prikaz sadržaja u tekst boksu
- Metoda **Clear()** briše sadržaj ove kontrole
- Metoda Focus() postavlja fokus u određenu TextBox kontrolu
- Svojstvo MaxLength definisanje maksimalnog broja karaktera za TextBox

#### TextBox kontrola -2

- Svojstvo PasswordChar omogućava da se prikazuje određeni znak kada korisnik unosi tekst
- Svojstvo Enabled postavljeno na false omogućava da se kreira readonly kontrola
- Podrazumevani događaj ove kontrole je TextChanged koji se generiše svaki put kada se promeni tekst u TextBox kontroli
- Događaj KeyDown generiše se kada se pritisne neki taster na tastaturi pre nego što se otpusti

#### Obrada događaja TextChanged

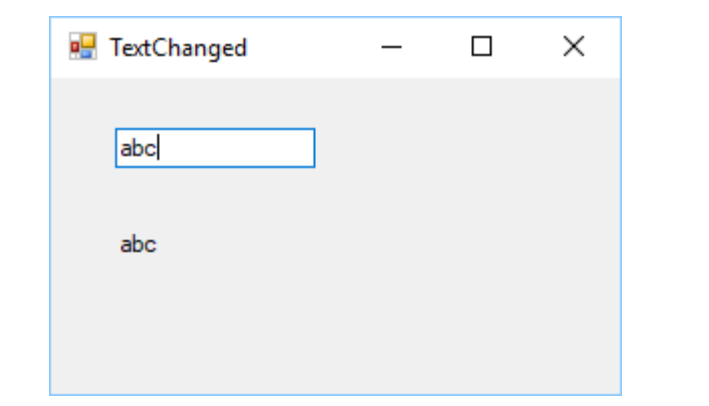

```
private void textBox1_TextChanged(object sender, EventArgs e)
{
    label1.Text = textBox1.Text;
}
```

### Obrada događaja KeyDown

| Pı | operties                                                                                    | - C              | × |
|----|---------------------------------------------------------------------------------------------|------------------|---|
| t  | extBox1 System.Windows                                                                      | s.Forms.TextBox  | - |
| 0  | 🛛 🛃 🖗 🌾                                                                                     |                  |   |
|    | EnabledChanged                                                                              |                  | - |
|    | Enter                                                                                       |                  |   |
|    | FontChanged                                                                                 |                  |   |
|    | ForeColorChanged                                                                            |                  |   |
|    | GiveFeedback                                                                                |                  |   |
|    | HelpRequested                                                                               |                  |   |
|    | HideSelectionChanged                                                                        |                  |   |
|    | ImeModeChanged                                                                              |                  |   |
|    | KeyDown                                                                                     | textBox1_KeyDown | / |
|    | V D                                                                                         |                  |   |
|    | KeyPress                                                                                    |                  |   |
|    | KeyUp                                                                                       |                  |   |
|    | KeyUp<br>Layout                                                                             |                  |   |
|    | KeyUp<br>Layout<br>Leave                                                                    |                  |   |
|    | KeyPress<br>KeyUp<br>Layout<br>Leave<br>LocationChanged                                     |                  |   |
|    | KeyUp<br>Layout<br>Leave<br>LocationChanged<br>MarginChanged                                |                  |   |
|    | KeyPress<br>KeyUp<br>Layout<br>Leave<br>LocationChanged<br>MarginChanged<br>ModifiedChanged |                  | • |

#### KeyDown

Occurs when a key is first pressed.

```
private void textBox1_KeyDown(object sender, KeyEventArgs e)
{
    if (e.KeyCode == Keys.Enter)
    {
        MessageBox.Show("Pritisnuli ste taster ENTER", "Poruka");
    }
}
```

#### Primer upotrebe TextBox kontrole - GUI

| 💀 Unos podataka |         | — | × |
|-----------------|---------|---|---|
| lme:            | Pera    |   |   |
| Prezime:        | Peric   |   |   |
|                 | Prikazi |   |   |

| Vasi podaci 🛛 🗙 |  |
|-----------------|--|
| Pera Peric      |  |
| ОК              |  |

#### Primer upotrebe TextBox kontrole - kod

```
private void button1_Click(object sender, EventArgs e)
{
    string ime = textBox1.Text;
    string prezime = textBox2.Text;

    MessageBox.Show(ime + " " + prezime, "Vasi podaci");
    textBox1.Clear();
    textBox2.Clear();
    textBox1.Focus();
}
```

#### Show() metoda klase MessageBox

```
private void button1_Click(object sender, EventArgs e)
    DialogResult rez = MessageBox.Show("Poruka", "Naslov",
    MessageBoxButtons.YesNo,
    MessageBoxIcon.Information);
    switch (rez)
        case DialogResult.Yes:
            label1.Text = "Izabrali ste dugme YES";
            break;
        case DialogResult.No:
            label1.Text = "Izabrali ste dugme NO";
            break;
    }
```

#### Show() metoda klase MessageBox

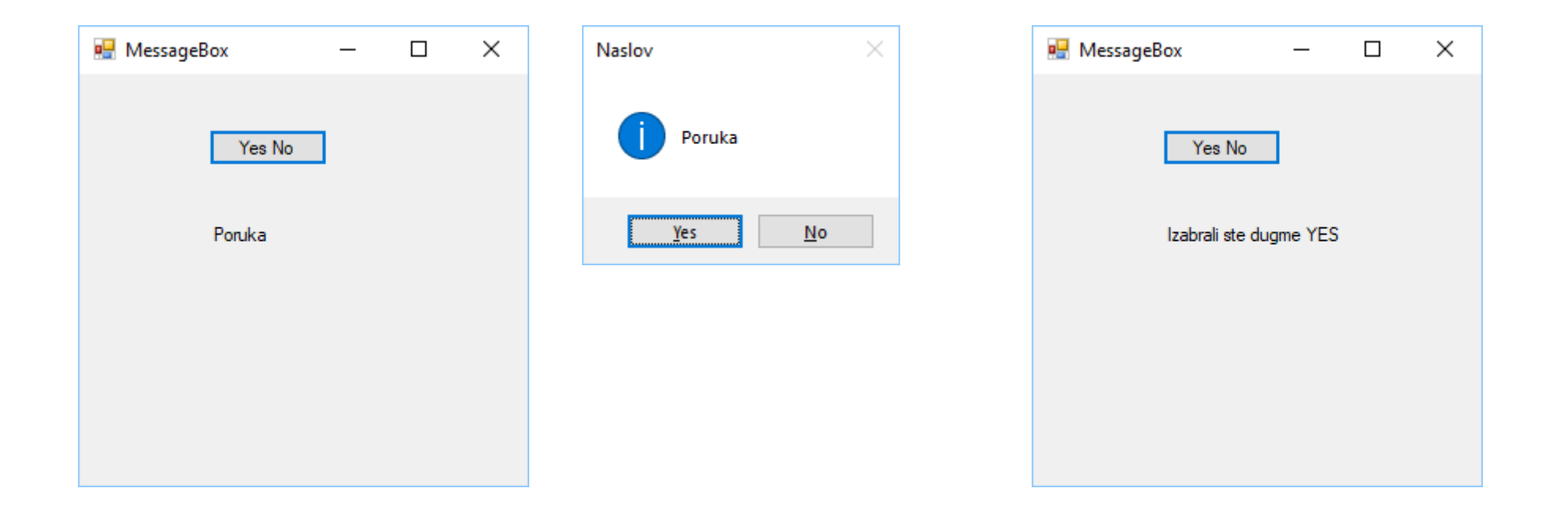

# Generisanje handlera za Closing događaj forme

| Properties              | ▼ □                 | × |
|-------------------------|---------------------|---|
| Form5 System.Windows.Fo | orms.Form           | + |
| 🗄 🛃 🌮 🗲                 |                     |   |
| FontChanged             |                     | * |
| ForeColorChanged        |                     |   |
| FormClosed              |                     |   |
| FormClosing             | Form5_FormClosing 🗸 | _ |
| GiveFeedback            |                     |   |
| HelpButtonClicked       |                     |   |
| HelpRequested           |                     |   |
| ImeModeChanged          |                     |   |
| InputLanguageChanged    |                     |   |
| InputLanguageChanging   |                     |   |
| KeyDown                 |                     | • |
| FormClosing             |                     |   |

Occurs whenever the user closes the form, before the form has been closed and specifies the close reason.

#### Obrada Closing događaja forme

```
private void Form1_FormClosing(object sender, FormClosingEventArgs e)
{
    DialogResult rez = MessageBox.Show("Da li zelite da izadjete?",
        "Obavestenje",
        MessageBoxButtons.YesNo);
    if (rez == DialogResult.No)
    {
        e.Cancel = true;
    }
}
```

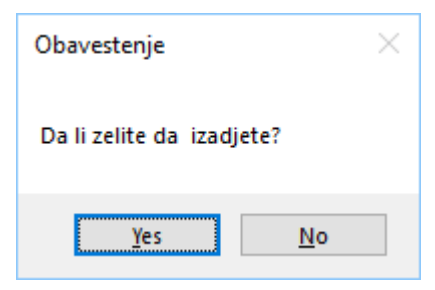

#### Osnovne karakteristike RichTextBox kontrole

- Svojstvo Multiline je podrazumevano postavljeno na vednost true
- Svojstvo AcceptsTab određuje da li je moguće koristiti taster TAB unutar ove kontrole
- Metoda AppendText(String) dodaje tekst na veće postojeći tekst
- Svojstvo Text čita ili setuje sadržaj ove kontrole
- Metoda Clear() briše sadržaj kontrole
- Svojstvo Lines vraća ili setuje niz stringova koji se nalazi unutar ove kontrole

### Korisnički interfejs

|          | _ |  |
|----------|---|--|
|          |   |  |
|          |   |  |
|          |   |  |
|          |   |  |
| Sacuvaj  |   |  |
| Ucitaj   |   |  |
| Isprazni |   |  |

### Metoda SaveFile()

Mora postojati folder Temp na fajl sistemu

```
private void button1_Click(object sender, EventArgs e)
{
    if (richTextBox1.Text.Length >0)
    {
        richTextBox1.SaveFile(@"C:\Temp\podaci.rtf");
        MessageBox.Show("Podaci sacuvani", "Poruka");
    }
    else
    {
        MessageBox.Show("Nije dozvoljeno cuvanje praznog sadrzaja","Poruka");
    }
}
```

#### Metoda LoadFile()

using System.IO;

```
private void button2_Click(object sender, EventArgs e)
{
    string putanja = @"C:\Temp\podaci.rtf";
    if (File.Exists(putanja))
    {
        richTextBox1.LoadFile(putanja);
    }
}
```

#### Metoda Clear()

{

}

private void button3\_Click(object sender, EventArgs e)

```
richTextBox1.Clear();
```

#### CheckBox kontrola

- U jednom trenutku može biti čekirano više od jednog ček dugmeta
- Svojstvo **Text** definiše tekst koji će se pojaviti pored polja za potvrdu
- Svojstvo Checked služi za čitanje ili setovanje stanja CheckBox kontrole
- Događaj CheckedChanged se okida kada CheckBox kontrola prelazi iz stanja čekirano u stanje dečekirano ili obrnuto

#### Upotreba CheckBox kontrole - GUI

| 🖳 Form3 |            | _ | × |
|---------|------------|---|---|
| Dorucak |            |   |   |
| 🗌 Rucak |            |   |   |
| Vecera  |            |   |   |
|         | Sakrivanje |   |   |
|         | Prikazi    |   |   |

### Dugme "Prikazi"

```
private void button1_Click(object sender, EventArgs e)
í
    richTextBox1.Text = "Odabrali ste opcije:\n";
    if (checkBox1.Checked)
        richTextBox1.AppendText("Dorucak\n");
    }
    if (checkBox2.Checked)
        richTextBox1.AppendText("Rucak\n");
    if (checkBox3.Checked)
        richTextBox1.AppendText("Vecera");
    }
}
```

| 🖳 Form3                                                    |                                           | — | × |
|------------------------------------------------------------|-------------------------------------------|---|---|
| <ul> <li>Dorucak</li> <li>Rucak</li> <li>Vecera</li> </ul> | Odabrali ste opcije:<br>Dorucak<br>Vecera |   |   |
|                                                            | Sakrivanje<br>Prikazi                     |   |   |
|                                                            |                                           |   |   |

#### Check dugme "Sakrivanje"

```
private void checkBox4_CheckedChanged(object sender, EventArgs e)
{
    if (checkBox4.Checked)
    {
        richTextBox1.Visible = false;
    }
    else
    {
        richTextBox1.Visible = true;
    }
}
```

| 🖳 Form3 |              | _ | × |
|---------|--------------|---|---|
| Dorucak |              |   |   |
| 🗌 Rucak |              |   |   |
| Vecera  |              |   |   |
|         | 🗹 Sakrivanje |   |   |
|         | Prikazi      |   |   |

 $\times$ 

#### RadioButton kontrola

- Samo jedno radio dugme u grupi može biti čekirano u jednom trenutku
- Svojstvo **Text** definiše tekst koji će se pojaviti pored polja za potvrdu
- Svojstvo Checked služi za čitanje ili setovanje stanja CheckBox kontrole
- Događaj **CheckedChanged** se okida kada RadioButton kontrola prelazi iz stanja čekirano u stanje dečekirano ili obrnuto.

#### Iščitavanje stanja RadioButton kontrola

```
private void button1_Click(object sender, EventArgs e)
ſ
    if (radioButton1.Checked)
    {
        label1.Text = "Odabrali ste opciju 1";
    else if (radioButton2.Checked)
        label1.Text = "Odabrali ste opciju 2";
    else (radioButton3.Checked)
    ł
        label1.Text = "Odabrali ste opciju 3";
    }
```

## Obrada događaja CheckedChanged

```
🖶 Form6
                      \times
                                    private void radioButton1 CheckedChanged(object sender, EventArgs e)
                                    {
                                         if (radioButton1.Checked)
      Odaberite opciju
       Opcija1
                                             label1.Text = "Odabrali ste opciju 1";
       Opcija2
       Opcija3
                                    private void radioButton2 CheckedChanged(object sender, EventArgs e)
                                    {
                                         if (radioButton2.Checked)
      Odabrali ste opciju 2
                                             label1.Text = "Odabrali ste opciju 2";
                                         }
                                    private void radioButton3 CheckedChanged(object sender, EventArgs e)
                                         if (radioButton3.Checked)
                                             label1.Text = "Odabrali ste opciju 3";
```

Koja od sledećih kontrola ne može da dobije fokus:

- a. TextBox
- b. Label
- c. Button

Odgovor: b

Load događaj forme izvršava se:

- a. Nakon što se forma prikaže korisniku
- b. Svaki put kada forma postane aktivna
- c. Pre nego što forma prvi put postane vidljiva korisniku

Odgovor c

### Pitanje br 3

Metoda Show() klase MessageBox :

- a. vraća enumeraciju tipa DialogResult
- b. ne vraća ništa
- c. vraća true ako je rezultat pozitivan u protivnom vraća false

Odgovor: a

Da li se unutar FormClosing događaja forme može poništiti zahtev da se forma zatvori?

a. Da

b. Ne

Odgovor: a

Stanje CheckBox kontrole se isčitava korišćenjem :

- a. metode Selected()
- b. svojstva Checked
- c. metode Checked()
- d. svojstva IsSelected

Odgovor: b

Unutar GroupBox kontejnera se nalazi 5 RadioButton kontrola. U jednom trenutku može biti selektovano:

- a. samo jedno radio dugme
- b. najviše 5 radio dugmeta
- c. najviše 2 radio dugmeta

Odgovor: a

Sadržaj kontrole RichTextBox moze se sačuvati u fajl korišćenjem njene metode:

- a. SaveToFile()
- b. Save()
- c. SaveFile()

Odgovor: c